## PECS単位取得状況確認方法

一般社団法人ファルマ・プラス

## 1. 受講歴一覧のページに ログインします。

https://pecs.jpec.or.jp/\_/pharma cist/application/search.aspx

- 2. 何も入力せずに、一番 下までスクロールして 【検索】のボタンを押します (Fig.1)
- 該当の日時・研修会名を
  見つけます (Fig.2)
  - 例:2022年12月15日 薬剤師Webセミナー

4. オレンジの詳細を押す(Fig.2) と、詳細が表示されます(Fig.3)

| 入金状態          |           |  |
|---------------|-----------|--|
| □ 未入金         | 🗌 入金済み    |  |
| *日本薬剤師研修センター主 | E催のものだけです |  |

|定前を含む

## 検索オプション

| 表示件数  |        |    |            |
|-------|--------|----|------------|
| 10件ずつ | •      |    |            |
| 戻る    |        | 検索 |            |
|       | オールクリア |    |            |
| Fig.1 |        |    | $\uparrow$ |

|        | (File)               |
|--------|----------------------|
| 開催日等   | 2022/12/15           |
| 研修会名   | 2022年12月 薬剤師Webセミナー  |
| 単位数    | 1                    |
| 状態     | 単位取得済・修了             |
| 入金状態 * |                      |
| 単位払出   |                      |
|        |                      |
|        | 3年4日                 |
| 開催日等   | 2022/12/10           |
| 研修会名   | ファルマ・プラス 薬剤師スキルアップ研修 |
| 単位数    | 1                    |
| 状態     | 単位取得済・修了             |
| Fig 2  |                      |
| i ig.Z |                      |

| 受講状態                   |
|------------------------|
| 状況 (単位取得日)             |
| 単位取得済・修了 (2022/12/15)  |
| 入金状態 *                 |
|                        |
| ※日本薬剤師研修センター主催のものだけです。 |
| 入金後、機械的に入金確認され、入金済みとなる |
| までに、数日間かかる場合があります。     |

## 研修会・試験詳細情報

|    | 主催者                          |            |
|----|------------------------------|------------|
|    | 一般社団法人ファルマ・プラス               |            |
|    | 共催者                          |            |
|    |                              |            |
|    | 後援者                          |            |
| Fi | g.3 <sub>eika ファルマ株式会社</sub> | $\uparrow$ |
|    |                              |            |